## Начало работы: установка приложения Zoom на компьютер/планшет/смартфон

- 1.1. Для начала работы Вам обязательно понадобится приложение на любом электронном устройстве.
- *1.2.* Зайдите на страницу <u>https://zoom.us/download</u> и выберите нужную опцию:
  - а. Для компьютера: "Клиент Zoom для конференций"
  - b. Для смартфона / планшета: "Мобильные приложения Zoom"

Установка на компьютере:

1.3. Скачайте файл из раздела "Клиент Zoom для конференций". После загрузки откройте файл запуска программы и выполните шаги по установке программы. На компьютерах с операционной системой Windows установка приложения выглядит как полоса загрузки.

| 83    |                                                                                                    |        |
|-------|----------------------------------------------------------------------------------------------------|--------|
| годня |                                                                                                    |        |
|       | Zoominstaller.exe                                                                                          |        |
|       | https://d11yldzmag5yn.cloudfront.net/prod/4.6.18176.0301/Zoominstaller.exe7_X_                             | t      |
|       | https://d11yldzmag5yn.cloudfront.net/prod/4.6.18176.0301/Zoominstaller.exe7_X                              | ۔<br>ا |
|       | https://d11yldzmag5yn.cloudfront.net/prod/4.6.18176.0301/Zoominstaller.exe7_X_  Zoom Installer  Installing |        |

**1.4.** В открывшемся окне выберите опцию "Войти в конференцию", когда руководитель пришлет вам код доступа.